# EV-201 クイックリファレンス

## ] 電池をセットする

- 1 本体にμSDカードが挿入されていない事を確認して、本体 裏面の電池ホルダーをコイン等で反時計回りに回し"OPEN" 位置に合せた状態で電池蓋を取り外してください。
- 2 未使用のコイン電池CR2450を2個セットしてください。
- 3 電池蓋の"OPEN"位置に合せた状態で電池蓋を本体に取り 付けてください。
- 4 コイン等で、電池ホルダーを"CLOSE"位置まで時計回りに まわしてください。

### 電池蓋の閉め方

電池蓋を閉める際は、電池蓋の端を指で押し込んで、しっかり本体にはめて ください。(電池蓋の端を本体にはめ込んでから電池ホルダーをまわすと、 きれいに閉めやすくなります。)

> 意 電池蓋の端が浮き上がるなど、閉め方が不完全な場合、 本装置の防水性能が損なわれ、故障の原因となります。

2.保護シートの取付

1 保護シートの"装置側"と印刷された面のゲル電極保護シールをはがし、ゲル電極と装置の 金属電極の位置を合わせて保護シートを本体へ装着してください。

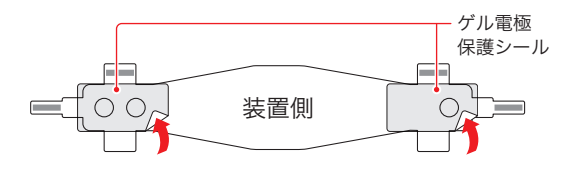

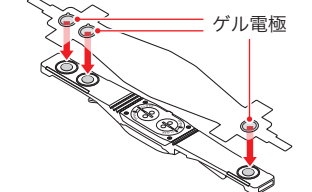

浮き上がっている

2 保護シート上下のベロ部分のテープ保護 フィルムを剥がし、同ベロ部分を本体に 巻き付けるように貼り合せてください。

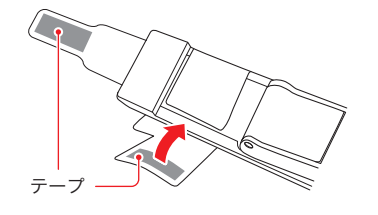

3 機器本体の背面ゴムベルト通し部へ保護 シートの両端のベロ部分を通して、同ベ ロ部分のテープ保護フィルムを剥がし、 先に処理した部分へ貼り付けてください。

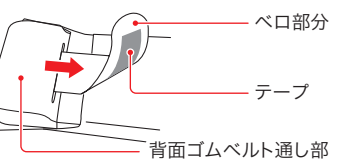

電池は刻印のある面が上になります

電池蓋の端を本体に

っと押し込む

- 3.背面ゴムベルトの取り付け方
  - 1 ゴムベルト留め具に背面ゴムベルトを通し、 スナップを取付けてください。
  - 背面ゴムベルトがねじれないよう、 装置の背面ゴムベルト通し部に通してください。

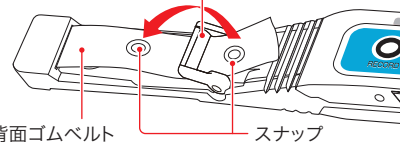

ゴムベルト留め具

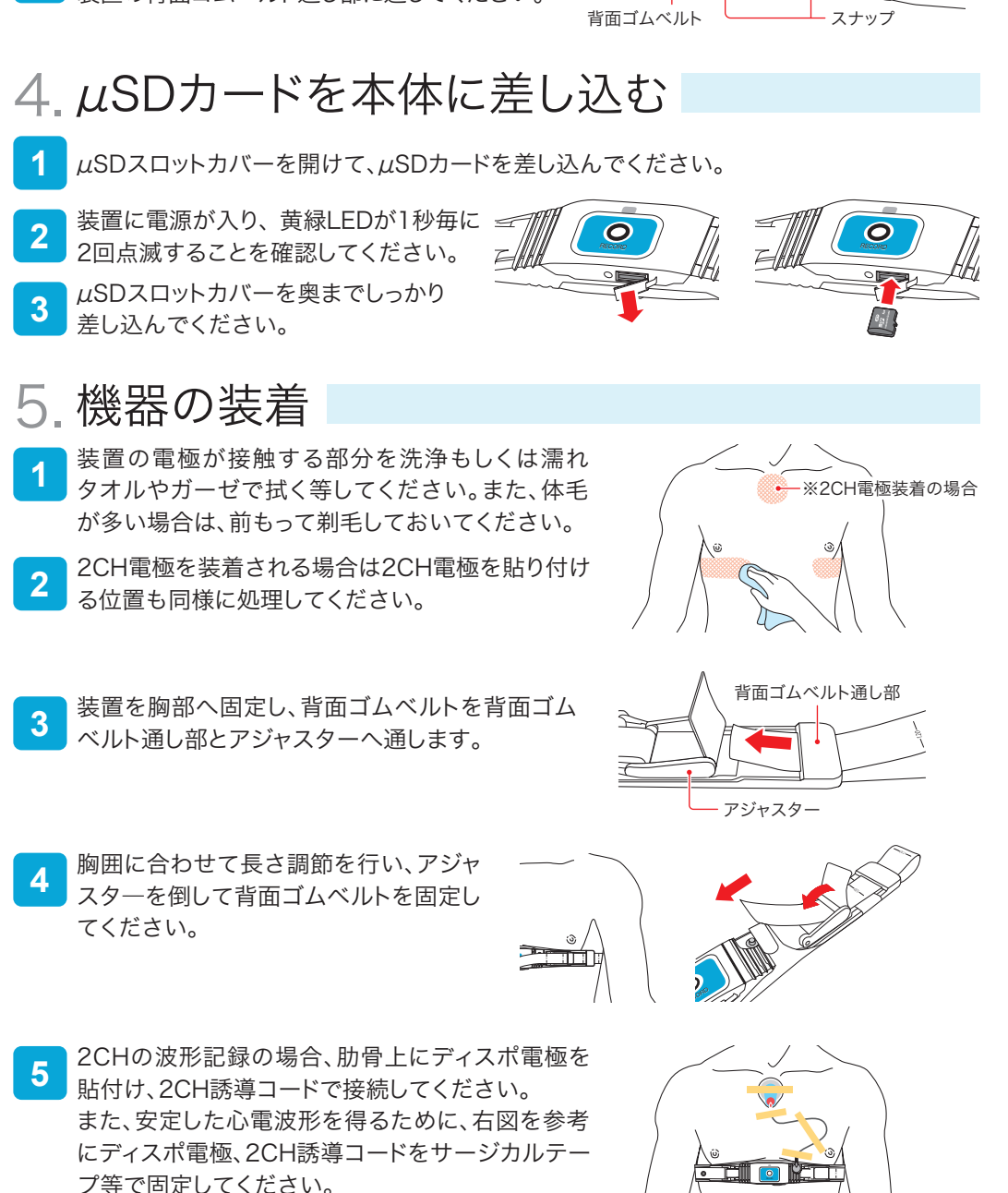

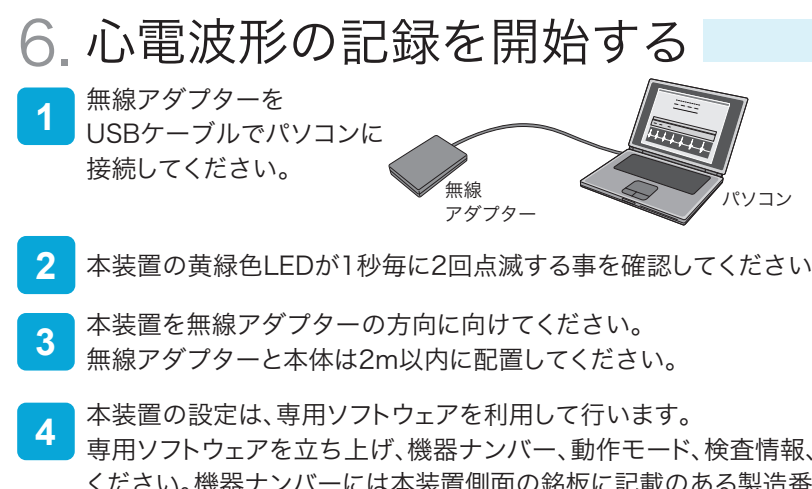

- 本装置の黄緑色LEDが1秒毎に2回点滅する事を確認してください。
- 専用ソフトウェアを立ち上げ、機器ナンバー、動作モード、検査情報、詳細動作設定を行って ください。機器ナンバーには本装置側面の銘板に記載のある製造番号を入力してください。 全ての設定項目の入力が完了したら、「設定保存」ボタンをクリックしてください。 心電波形のモニタリングを開始します。
- パソコンの画面上で、心電波形が正しく表示されている事を確認し、画面上の「記録開始」 5 ボタンをクリックしてください。パソコンの画面上で心電波形確認中は、何も操作がない状 態で20分以上経過すると、自動で記録が開始されます。

※専用ソフトウェアのインストール手順や操作方法は、専用ソフトウェア付属の取り扱い説明書をご参照ください。

無線ご利用時の注意事項

複数台で同時に無線通信を行うと混信し、心電波形の表示や心電図記録 の開始が正常に行えない恐れがありますのでご注意ください。

パソコン

# 7. 心電波形データを取り込む

LED 本体のイベントスイッチを3秒以上押し、 一時停止状態にしてください。 Ο 本体の黄緑色LEDが1秒毎に2回点滅している事を 2 確認して、µSDカードを本体から取り出してください。 μSDカードを取り出した後、1秒後に本装置の電源が切れます。 3 uSDカード  $\mu$ SDカードを $\mu$ SDカードアダプターに 差し込んでください。 μSDカードアダプター  $\mu$ SDカードをセットした $\mu$ SDカードアダプターを 5 パソコンに接続してください。 専用ソフトウェアを使用し、uSDカードの心電波形データ 6 をパソコンに取り込んでください。

専用ソフトウェアのインストール手順や操作方法は、専用 ソフトウェア付属の取り扱い説明書をご参照ください。

### 8 LED表示

|FDの 色と 分類

| LEDの色 | LED表示 | 説明            |  |  |
|-------|-------|---------------|--|--|
| 黄緑 🛑  | 正常動作  | 測定動作中です。      |  |  |
| 赤 🧰   | 異常動作  | 動作異常が発生しています。 |  |  |

#### IFDの表示パターン

| LEDの色   | LED表示 | 動作状態                      | 説明                                                                     |
|---------|-------|---------------------------|------------------------------------------------------------------------|
| 黄緑      | 高速点滅  | <i>μ</i> SDカード<br>書込み/読込み | 本装置の電源投入直後、および心電波形データを<br>μSDカードに書込み中に高速点滅します。                         |
|         | 点滅    | 通信待機中                     | 1秒毎に2回点滅します。                                                           |
|         |       | 測定中                       | 10秒毎に1回点滅します。                                                          |
|         |       | イベントデータ記録中                | 1秒毎に1回点滅します。                                                           |
|         |       | 一時停止中                     | 1秒毎に2回点滅します。                                                           |
|         | 同期点滅  | 心拍同期                      | 記録開始時もしくは一時停止解除時に3分間心拍に<br>同期してLEDが点滅します。                              |
|         | 点灯    | イベント500回<br>記録完了          | 最大イベント記録回数の500回に達しています。<br>記録は停止しますので、μSDカードを取り出して<br>本装置の電源を切って下さい。   |
| 無し<br>□ | 非点灯   | モニタリング中                   | 専用ソフトウェアでのモニタリング中はLEDは点灯<br>しません。                                      |
| 赤       | 低速点滅  | 電池容量低下検出                  | コイン電池の残量が低下すると、LEDが2秒に1回<br>低速点滅します。                                   |
|         | 高速点滅  | 電池残量不足検出                  | コイン電池の残量が不足すると、LEDが高速点滅し、<br>ブザーが[ピーピーピー]と1回なります。                      |
|         | 点灯    | μSDカード<br>書込み異常           | μSDカードを一度挿抜して下さい。<br>挿抜してもLEDが消灯しない場合は記録を停止して<br>販売代理店、営業所までお問い合わせ下さい。 |
| 赤 /黄緑   | 点灯    | 装置異常検出                    | 装置異常が発生しています。<br>販売代理店、営業所までお問い合わせ下さい。                                 |

「EV-201クイックリファレンス」/「EV-201をご使用の皆様へ」を追加印刷 したい場合は、メハーゲングループの各種医療機器・システムをご紹介する 総合サイト『メディエイドスクエア』よりダウンロードして印刷を行って下さい。

〈ダウンロード先〉メディエイドスクエア Mehergen GROUP Medi-Aid SO URL http://www.medi-aid.jp/download